# 電子請求書ご利用方法

①下記アドレスもしくは弊社ホームページよりログインをお願い致します。

URL: <u>https://tfweb94.jp/yamabung/servlet/RC</u>

| Ver 9.3.0                 | OU ASP                      |                    |
|---------------------------|-----------------------------|--------------------|
| 그-ザロ                      |                             |                    |
|                           |                             |                    |
| パスワード                     |                             |                    |
|                           |                             |                    |
|                           | ログイン                        |                    |
| パスワードを                    | 忘れたら… / Forget log          | in password?       |
| 山文グルーン                    | の電子請求書操作画面に                 | 12020年10月28日       |
| 現在ご利用の                    | )ユーザーID/PASS<br>)師い致います。    | WORDにて引き           |
| (ユーザ10<br>小文字を区別          | が(スワードは、必ず半角<br>し、正しく入力してくた | 角文字にて大文字/<br>どさい。) |
| Copyright (C<br>Reserved. | TOPPAN FORMS CO.,           | LTD.ALL Rights     |

②ユーザーIDとパスワードを上記画面に入力いただきます。

ユーザーID:弊社よりご案内致しました12桁の数字 初期パスワード:弊社よりご案内致しました12桁の数字(初期設定)

③初画面よりID/パスワードを入力すると下記画面に移動します(初回のみ)。 「承諾する」を押して頂くとこれ以降はこの画面は現れる事はございません。

| 請求明細                                       | 書等の電子配布承諾の確認                                                                                                    |
|--------------------------------------------|----------------------------------------------------------------------------------------------------|
| 従来紙で<br>的として<br>請返して<br>請りです               | 配布していた講求明細を、温暖化ガス削減を目<br>電子化<br>す。<br>の電子交付に用いる電磁約方法の内容は以下の<br>*                                                                 |
| ①電<br>イ<br>り明細名<br>ファイルロ<br>ダウンロ<br>デ<br>ビ | 磁的方法の種類やその具体的方法<br>ンターネット接続されたパンコン、携帯電話よ<br>システムにて間急。<br>自登録したメールアドレスでの受致り、PDF<br>での<br>ード<br>信者ファイルへの記録方法<br>MUL形式、デキスト形式、PDF形式 |
| 上記事項<br>される場<br>以下の「<br>えいたの「<br>ポタンを      | を確認し、漢求明顯等の電子交付について承諾<br>各は、<br>茶環する」ボタンを押してください。<br>だけない場合は従来通り寄面で交付いたします<br>承認しない」<br>押してください。                                 |
|                                            | 承諾する/l agree.                                                                                                    |
|                                            | 承請しない/I do not agree.                                                                                                    |

### また、「承諾しない」を押された場合は下記画面となり先には進みません。

### WebBureau ASP

電子配付をご利用いただける環境が整いました場合、ロ グイン画面より再度承諾を頂くことが可能です。 温暖化ガス削減への会社取り組みに、ご協力をいただけ ますよう宜しくお願いいたします。

When you are ready to receive Electronic distribution, re-approval on login display is possible. Please cooperate in our approach on the greenhouse reduction. ④「承諾」を押して頂くと下記画面に移動します(初回のみ)。

| 初期バスワードの変更を行                           | Fってくださ    |
|----------------------------------------|-----------|
| 61.                                    |           |
| リパスワードに関する注意点                          |           |
| <ul> <li>パスワード共通</li> </ul>            |           |
| 使用可能な文字は、半角英字+半角                       | 角数字+半角記号で |
| d.                                     |           |
| 半角記号とは「17#\$%&'()*+,-/:;<=>            | *?@四*で    |
| 9.                                     |           |
| <ul> <li>ログインパスワード</li> </ul>          |           |
| 4-20文字で設定してください。                       |           |
| ユーザIDと異なるパスワードを設定                      | 定してください。  |
| ログイン時、パスワードを10回間は                      | 違えるとアカウント |
| ロックされます。                               |           |
| PDF//27-8                              |           |
| 0-20文字で設定してください。                       |           |
| (設定しない場合、パスワード無し                       | になります。)   |
| ndesuga-s                              |           |
|                                        |           |
| 新バスワート                                 |           |
| 6                                      |           |
| 新ポスロード(論版)                             |           |
| *///////////////////////////////////// |           |
| 1                                      |           |
| 1                                      |           |
| PDF/ZU-F                               |           |
| 新パスワード                                 |           |
|                                        |           |
| L.                                     |           |
| 新パスワード(確認)                             |           |
|                                        |           |
|                                        |           |
| 1                                      |           |

上記画面になりましたらパスワード設定をお願い致します。

※ログインパスワードを、弊社がお渡しした初期パスワードから変更しないと これより先に進む事ができません。

<u>※ユーザーID(弊社からお送りした12桁の数字)と変更後のパスワード</u>を 大切に保管いただきますようお願い致します。

※ここで変更されるのはパスワードのみです。ユーザーIDは弊社からご案内したものを 引き続きご利用ください。

※PDFパスワードについて PDFにて保存した請求書を閲覧するためのパスワードです。 設定すると、PDFを開くとき毎回パスワード入力を要求されるようになります。 初期設定はパスワード無しの為、 必要であればパスワードの設定をお願い致します。 (空欄のまま先に進むことでパスワード無しも可能です。)

⑤変更が完了しましたら、「明細表示へ」をクリックしてください。 クリックすると帳票選択画面に移動します。

| -F## 0   |  |
|----------|--|
|          |  |
| アドレス変更 ① |  |
| -nemat O |  |

### ·帳票選択画面

ログインするとこの画面に移動します。ここでは、請求書を確認・保存できます。

※ページの一部が見切れている場合がございます。

その場合画面下部のスクロールバーを動かす、もしくはキーボードの方向キー(矢印キー)を 押していただくことで見切れている部分を表示させることができます。

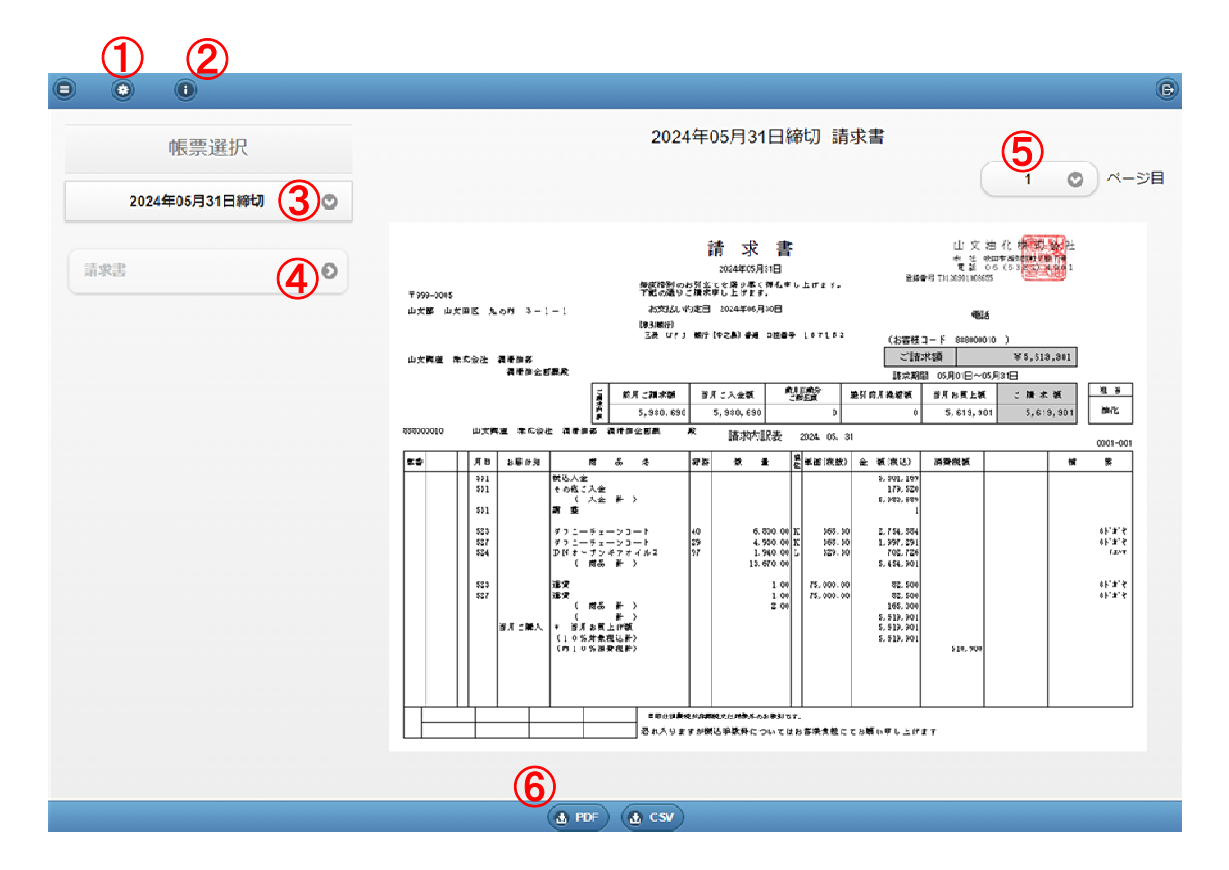

- ①:中央の歯車マークをクリックすると 登録情報変更画面に移動します。
- ②:右側のiマークをクリックするとお知らせを確認できます。 サイトにログインした際にも同様の内容が表示されます。

③:閲覧する請求書の日付(締切日)を選択できます。

④:閲覧する帳票の種類を選択できます。

⑤:閲覧する帳票のページを選択できます。

⑥:閲覧中の帳票をPDF形式でお使いのPCに保存できます。 PDFパスワードを設定している場合、 閲覧する際パスワードを入力する必要があります。

| 登録情報変更   | 3 | <ul> <li>パスワードに開する注意点</li> <li>パスワード共通</li> <li>使用可能な义子は、半角英字+半角数字+半角記号です。</li> </ul>    |
|----------|---|------------------------------------------------------------------------------------------|
| スワード変更   | Ø | 半角記号とは「I"#\$%&'()*+,-た<=>?@[\]^_[]~」です。                                                  |
| ールアドレス変更 | Ø | <ul> <li>ログインバスワード</li> <li>4・20文字で設定してください。</li> <li>ユーザDと異なるパスワードを設定してください。</li> </ul> |
| 細メール受信設定 | Ø | ログイン時、パスワードを10回間違えるとアカウントロックされ<br>ます。                                                    |
|          |   | <ul> <li>PDF/(スワード</li> <li>0・20文字で設定してください。</li> <li>(設定しない場合、パスワード無しになります。)</li> </ul> |
|          |   | ログインバスワード<br>新パスワード                                                                      |
|          |   | 新パスワード(確認)                                                                               |
|          |   |                                                                                          |
|          |   | 変更                                                                                       |
|          |   | PD Fバスワード                                                                                |
|          |   | 新パスワード                                                                                   |
|          |   | 新パスワード(確認)                                                                               |
|          |   |                                                                                          |
|          |   |                                                                                          |

※画面左上の横3本線のマークをクリックすると、帳票選択画面に戻ります。

パスワード変更: ログインパスワード及びPDFパスワードを変更できます。 <u>ログインパスワードを現在使用中及び前回使用済み</u>のパスワードへ 変更することはできません。

> 03309:現在使用中または前回使用済のパ スワードへは変更できません。 パスワードに関する注意点 ・パスワード共通 使用可能な文字は、半角英子+半角数子+半角記号です。 半角記号とは「「半5%&0'+、パ<=>?@()+\_'()-」です。 ・ ログインパスワード 4.20文字で設定してください。 ユーザIDと異なるパスワードを設定してください。 ログイン時、パスワードを10回間違えるとアカウントロックされ ます。

また、PDFパスワードを空欄のまま変更することで、 PDFにパスワードをかけないようにすることができます。

メールアドレス変更:

メールアドレスの登録及び変更ができます。 メールアドレスを登録しておくと、新しい帳票が閲覧可能になった際に お知らせメールが届くようになります。 また、パスワードがわからなくなった際にログイン画面の 「パスワードを忘れたら…」から一度きりのパスワードを 取得することができるようになります。

明細メール受信設定:

メールアドレスを登録している場合、 お知らせメールを受け取るかどうかを設定できます。 初期設定では受信する設定になっております。

## ・メールアドレスの登録方法

①上記の「メールアドレス変更」画面を開きます。 「新メールアドレス」欄にお使いのメールアドレスを間違いのないように入力し、 変更ボタンをクリックします。

| 登録情報変更    | Ē | この画面で設定されたメールアドレスに本システムから各種メ<br>が配信されます。<br>メールアドレスに間違いがないことを十分確認してください。 |
|-----------|---|--------------------------------------------------------------------------|
| はスワード変更   | 0 | 現在のメールアドレス                                                               |
| メールアドレス変更 | 0 | 未設定                                                                      |
| 明細メール受信設定 | O |                                                                          |
|           |   | 変更                                                                       |

②再度メールアドレスを確認のうえ、OKまたはキャンセルをクリックします。

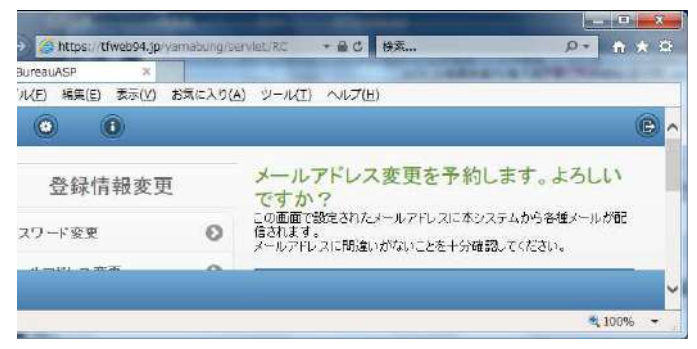

#### ③OKを選択すると、入力したメールアドレスに確認メールが届きます。 ×ボタンを押して一度インターネットブラウザーを終了します。

| WebBureauASP ×      | yanothang-se | NICENC THO BR.                                   | <u>98</u> n x s       |
|---------------------|--------------|--------------------------------------------------|-----------------------|
| ファイル(E) 編集(E) 表示(Y) | お気に入り(と      | ) シーンロ) へいざ田                                     | 2004                  |
| 9 0 0               |              |                                                  | 9                     |
| 登録情報変引              | Ę            |                                                  |                       |
| パスワード変更             | 0            |                                                  |                       |
| メールアドレス変更           | 0            | メニルフピレフが面た系统に新                                   | -11 7E                |
| 明確メール受信設定           | 0            | レスへ確認メールを送信しました<br>確認メール本文のURLをクリック<br>完了してください。 | レールノト<br>E。<br>クレて処理を |
|                     |              | 明如表示へ                                            |                       |
|                     |              |                                                  |                       |

④届いた確認メール本文のURL(青文字の部分)をクリックします。

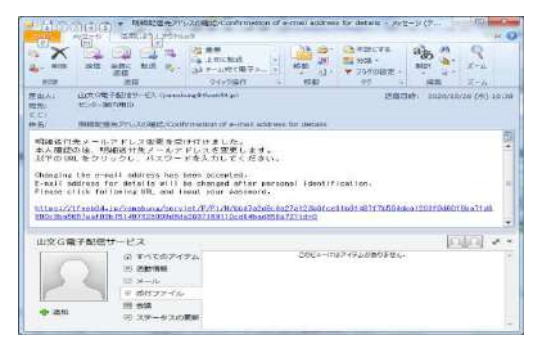

⑤下図の画面に移動したら、電子請求書ページの<u>ログインパスワード</u>を入力し、 変更をクリックします。

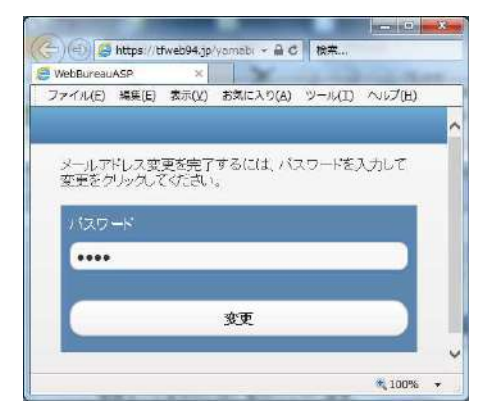

⑥「メールアドレス変更が完了しました。」と表示されます。 右上のボタンをクリックしてログイン画面に移動し、 IDとログインパスワードを入力して問題なくログインできれば完了です。

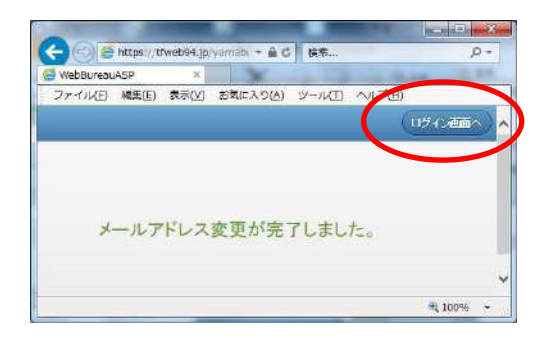

# ・パスワードを忘れたとき

①ログイン画面の「パスワードを忘れたら…」をクリックします。

#### ※ログイン画面に「アカウントがロックされている為ログインできません」と表示されている場合は 弊社担当営業もしくは (株)山文計算センター(Tel:06-6445-6551)までご連絡ください。

 
 パスワードを忘れたら… / Forget login password?

 山文グループの電子請求書操作画面は2020年10月28日 よりリニューアルされました。

 現在ご利用のユーザーI D / P A S S WO R D にて引き 続きご利用お願い致します。

 (ユーギI D // スワードは、必ず半角文字にて大文字/ 小文字を区別し、正しく入力してください。)

 Copyright (C) TOPPAN FORMS CO\_LTD ALL Rights

WebBureau ASP Ver.9.3.0 アカウントがロックされている為ログイ ンできません。弊社担当部門まで御連絡 下さい。

②ユーザーIDと登録済みのメールアドレスをそれぞれ入力し、 「パスワード通知」をクリックします。

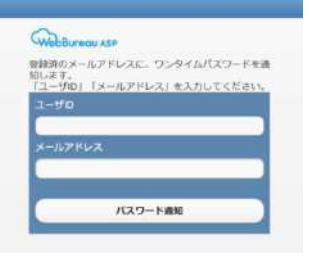

※メールアドレスを登録していなかった場合や、入力するIDやメールアドレスを誤った場合、 「パスワード通知」をクリックすると下記のようなメッセージが表示されます。 弊社担当営業もしくは (株)山文計算センター(Tel:06-6445-6551)までご連絡ください。

WebBureau ASP ユーザID説りまたは、メールアドレス未 登録か誤りの為、パスワード通知は行え ませんでした。弊社担当部門まで御連絡 下さい。

③電子配信サービスよりワンタイムパスワードの記載されたメールが届きます。 ログイン画面に戻り、ユーザーIDとワンタイムパスワードを入力してログインしてください。 山文G電子配信サービスより連絡です。/Sample Co. Details delivery system ロズG電子配信サービスより連絡です。/Sample Co. Details delivery system

山文 G 電子配信サービス (yamebung@thweb94.jp) アドレス勝に通加 2021/01/13 15:44 和志: センター最内用ID;

センター架内用回数 ワンタイムバスワードを開発語いたします。ワンタイムバスワードは2021/01/13 1744まで有効です。 We would like to tell you the One-time password. The One-time password is effective to 2021/01/13 1744. ワンタイムバスワードに

④ログインに成功すると、ログインパスワードを変更するよう求められます。 ユーザーIDとここで設定したパスワードを大切に保管してください。

パスワードの変更を速やかに行ってください。 \*パスワードに関する注意点 ・パスワード共通 使用可能な文字は、半角英字+半角数字+半角記号です。 半角記号とは「!"#\$%&'()\*+,-/:;<=>?@[\]^\_`()}」です。